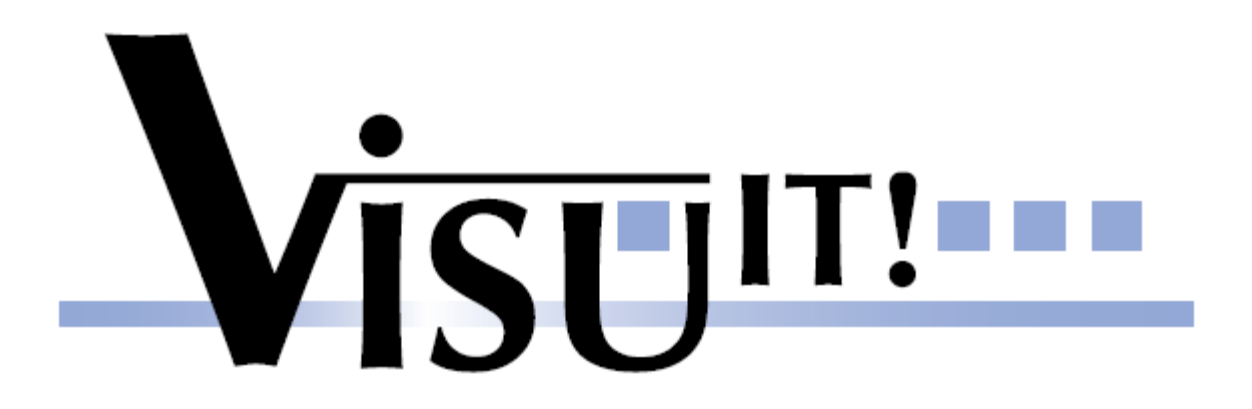

Visu-IT!, Jan 2012

Overview

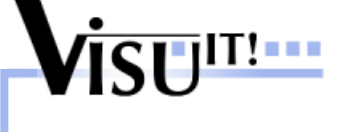

ECU variables from the **source code** can be transferred into **ASAM MCD 2MC (\*.a2l)** files used from measurement and calibration systems like INCA

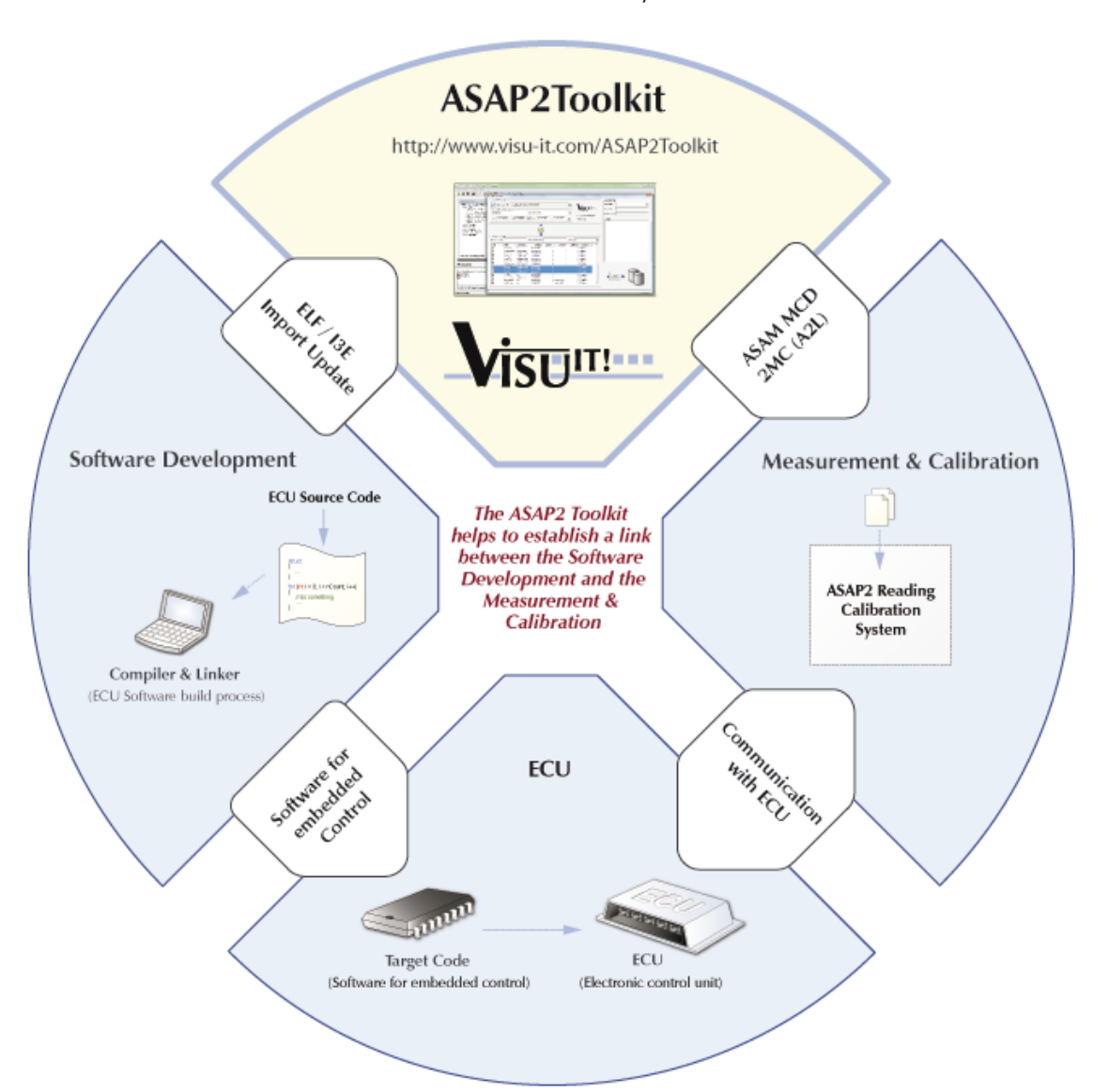

### **ASAP2Toolkit – Getting Started** Use Cases

The ASAP2Toolkit supports the following main use cases:

- UseCase ①: Read ELF/I3E File & generate A2L
- UseCase ②: Read A2L & generate A2L
- **UseCase ③:** Edit data in "ASAP2Edit" & generate A2L

#### Note:

- Of course, the UseCases can be combined and mixed according to customer needs
- Further UseCases like "Integration of A2L files" are not within the scope of this document

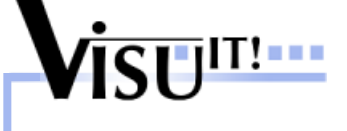

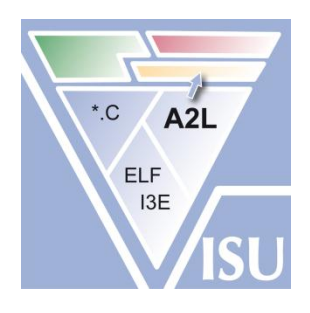

### **ASAP2Toolkit – Getting Started** UseCase **①**: Read ELF/I3E File & generate A2L

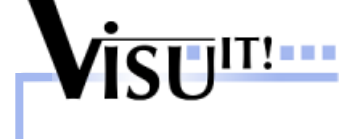

Field of application:

If no further information/documentation of the data definitions – except the source code – is available.

#### Procedure:

Compile the source code in 'debug' mode and "convert" the resulting ELF/I3E file with the ASAP2Toolkit into an ASAP2 file

- 1. <u>Create a new project</u>
- 2. Import ELF/I3E File
- 3. Update the addresses
- 4. Create final ASAP2 file

UseCase 2: Read A2L & generate A2L

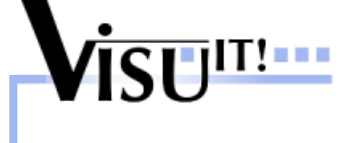

<u>Field of application:</u> Use the "Read A2L" functionality when an (older or previous) ASAP2 file already exists.

#### Procedure:

Import the ASAP2 file and extend/modify/update its data declarations. Automatically update the physical addresses of the definitions.

- 1. <u>Create a new project</u>
- 2. <u>Import ASAP2 file</u> (maybe more than one)
- 3. <u>Update the addresses</u>
- 4. Create final ASAP2 file

### ASAP2Toolkit – Getting Started UseCase ③: Edit data in "ASAP2Edit" & generate A2L

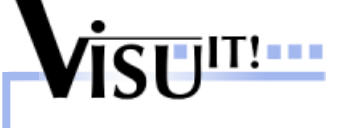

Field of application:

Enter additional data declarations. Modify/change existing data declarations. Change system settings, etc.

#### Procedure:

Start "ASAP2Edit" and browse the definitions you want to modify. Create new definitions.

- 1. <u>Create a new project</u>
- 2. Edit data declarations
- 3. Update the addresses
- 4. Create final ASAP2 file

How to: Create a new project

#### Steps:

- 1. Start the "ASAP2Toolkit" application
- 2. Click on the "Create new project" button

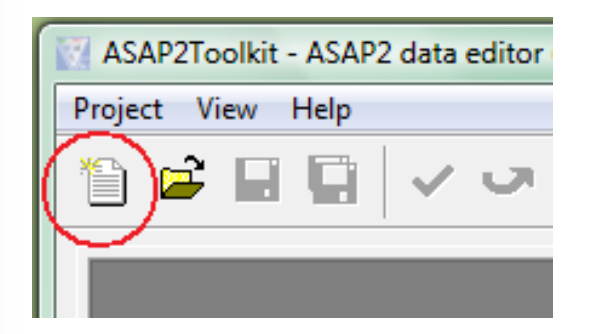

3. Enter the project name and the database directory

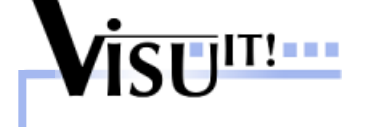

## **ASAP2Toolkit – Getting Started** How to: Import an ELF/I3E File (Part 1 | 3)

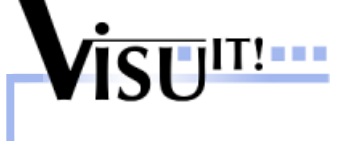

#### Steps:

- ASAP2 Toolkit
- All rights with Visu-IT! CmbH, also for pending patent applications.
   All powers of disposition, such as copying and distribution, from Visu-IT!

1. Click on the "ELF/I3E File Wizard" button

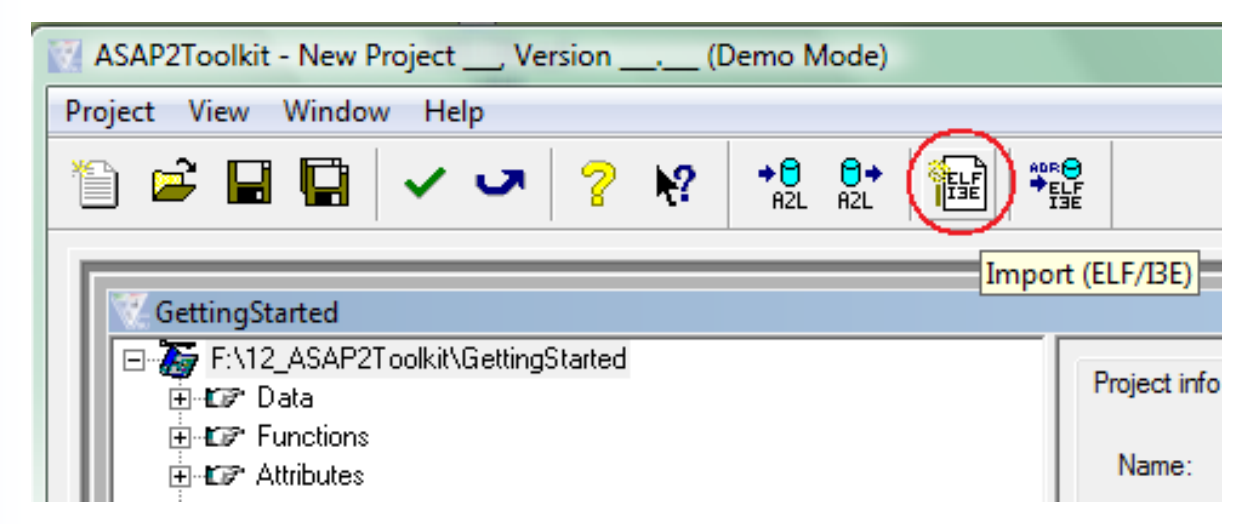

2. The following wizard appears (see next slide)

## **ASAP2Toolkit – Getting Started** How to: Import an ELF/I3E File (Part 2 | 3)

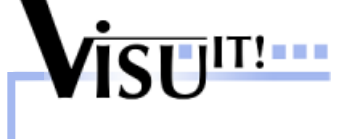

| ELF / I                                 | tor Files Settings<br>3E - File F:\11_D | DS\_db\ASAP2T                | oolkit\main.elf                                                                         | (2         | ) [             | > \                        | Overall settings<br>Conversion rationalFunction 1:1 |
|-----------------------------------------|-----------------------------------------|------------------------------|-----------------------------------------------------------------------------------------|------------|-----------------|----------------------------|-----------------------------------------------------|
| Available MEM<br>ROM ROM<br>from 0x1000 | 0RY_LAYOUT in t                         | he ASAP2Toolkit<br>x101008E3 | <ul> <li><b>(3)</b></li> <li><b>▼</b> RAM RAM</li> <li><b>▼</b> from 0x10010</li> </ul> | DBEC to (  | ▼<br>0×101108EB | ELF / I3E Import<br>Wizard | Phys Unit %6.3f<br>Format String K<br>Function (7)  |
| bels in Locator                         | File / F                                | <b></b>                      | <br><u>←</u>                                                                            | (4)        |                 |                            | subFunction1<br>subFunction2<br>⊡ misc              |
| earch pattern                           | (5                                      | )                            | Hide / Skip Labels                                                                      |            | Ту              | /pe ALL                    | ▼                                                   |
| Туре                                    | Name                                    | DataType (                   | Address                                                                                 | Size of DT | Dimension       | Overall size Compilation   | A                                                   |
| 'AR                                     | cal_beg_ad                              | long unsign                  | 0x10010BB0                                                                              | 4          | -               | 0 t_user.c                 |                                                     |
|                                         | nr_cal_area                             | unsigned int                 | 0x10010BC4                                                                              | 4          | -               | 0 t_user.c                 |                                                     |
|                                         | cal_chk                                 | unsigned int                 | 0x10010BB4                                                                              | 4          | -               | 0 t_user.c                 |                                                     |
|                                         | cal_end_ad                              | long unsign                  | 0x10010BC0                                                                              | 4          | -               | 0 t_user.c                 |                                                     |
|                                         | cal_end_ad                              | long unsign                  | 0x10010BB8                                                                              | 4          | -               | 0 t_user.c                 |                                                     |
|                                         | cal_end_ad                              | long unsign                  | 0x10010BBC                                                                              | 4          | -               | 0 t_user.c                 | ,                                                   |
|                                         | cal_beg_ad                              | long unsign                  | 0x10010BA8                                                                              | 4          | -               | 0 t_user.c                 |                                                     |
| AB                                      | cal_beg_ad                              | long unsign                  | 0x10010BAC                                                                              | 4          | -               | 0 t_user.c                 |                                                     |
| AB                                      | param2                                  | unsigned char                | 0x10010BE4                                                                              |            | $(\mathbf{C})$  | 0 t_user.c                 |                                                     |
| AR<br>AR                                |                                         | unsigned char                | 0x100108E5                                                                              |            | (0)             | U t_user.c                 |                                                     |
| AR<br>AR<br>AR                          | param3                                  |                              |                                                                                         | 1          | -               | 0 t_user.c                 | Import                                              |
| AR<br>AR<br>AR<br>AR                    | param3<br>param5                        | signed char                  | 0x10010BE6                                                                              | 4          |                 | 0 +                        | _                                                   |
| AR<br>AR<br>AR<br>AR<br>AR              | param3<br>param5<br>V_GEAR              | signed char<br>int           | 0x10010BE0                                                                              | 4          | -               | 0 t_user.c                 |                                                     |
| AR<br>AR<br>AR<br>AR<br>AL              | param3<br>param5<br>V_GEAR<br>curve_emb | signed char<br>int<br>int    | 0x100108E6<br>0x100108E0<br>0x1000096C                                                  | 4          | struct { xSize  | 0 t_user.c                 |                                                     |

### **ASAP2Toolkit – Getting Started** How to: Import an ELF/I3E File (Part 3 | 3)

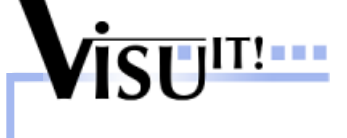

The "ELF/I3E File Wizard" steps:

- (1) Specify Configuration settings (optional)
- (2) Select the ELF/I3E file you want to import
- (3) Enter ROM/RAM memory settings of your project (strongly recommended in order to be able to distinguish between MEASUREMENT and CHARACTERISTIC data)
- (4) Start the import (parse the ELF/I3E file)
- (5) Filter the detected labels in the ELF/I3E file (define the display criteria, order definitions, etc.)
- (6) Select the definitions you want to import
- (7) Specify default settings for the imported definitions
- (8) Import the selected definitions into the ASAP2 editor

Redo step 5 – 8 until all requested definitions are imported.

How to: Update the addresses

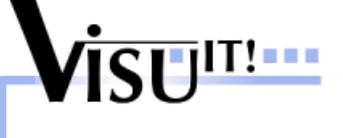

#### Steps:

1. Click on the "Update addresses" button

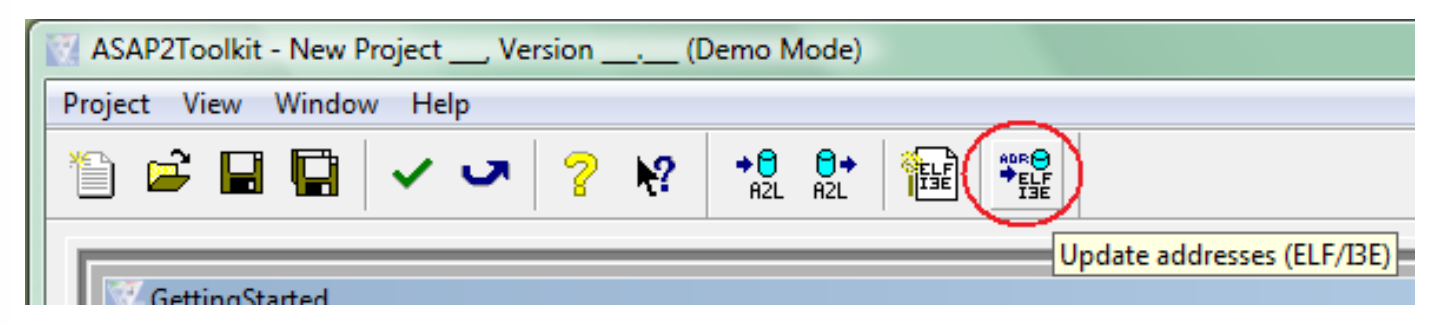

2. Select your address file and start the import

| Update Addi  | resses                                              | × |
|--------------|-----------------------------------------------------|---|
| File Format: | <ul> <li>€ ELF</li> <li>○ IEEE-695 (I3E)</li> </ul> |   |
| ELF/I3E File | : c:\ASAP2Toolkit\main.elf                          |   |
| Mode:        |                                                     | · |
| Size Mismat  | ch Mode:                                            |   |
|              | Strict                                              | · |
|              | Run Filter Close Details Help                       |   |

How to: Create the final A2L file

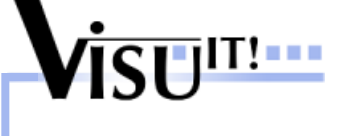

#### Steps:

1. Click on the "ASAP2 Export" button

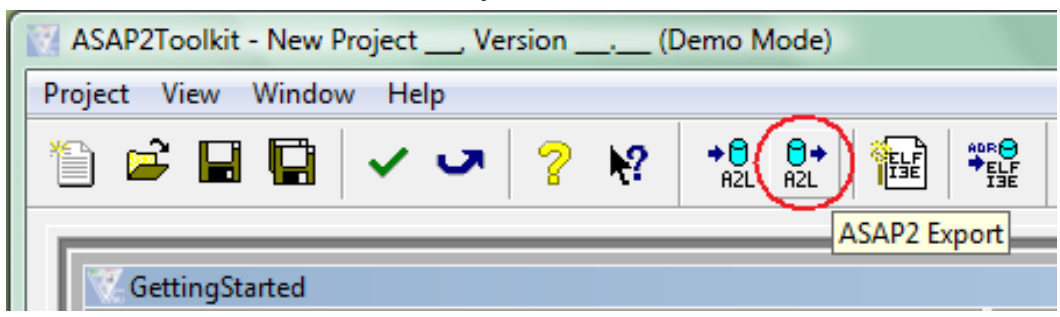

2. Specify the ASAP2 output file and start the export

| ASAP2 File: c:\ASAP2Toolkit\project1.a2                             | ··· |                                                 |
|---------------------------------------------------------------------|-----|-------------------------------------------------|
| Force Valid Addresses Partial Export Via Function:                  |     |                                                 |
| IfDataTemplate List:<br>CCP ASAP 1B v2.4 (not using ccp-definition) |     | select the wanted access<br>protocoll (IF_DATA) |
| Run Filter Close Details Help                                       |     |                                                 |

How to: Import an ASAP2 file

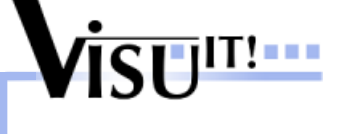

#### Steps:

1. Click on the "ASAP2 Import" button

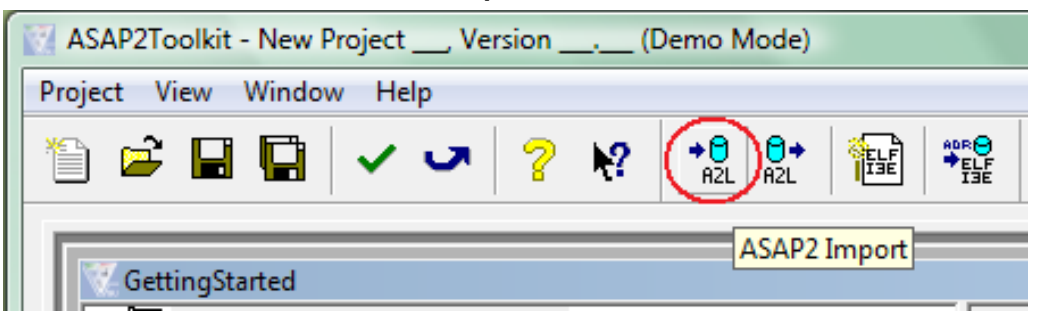

2. Select the ASAP2 file which has to be imported and start the import

| ASAP2 File:                   | c:\INPUT\new.a2       |   |                                               |
|-------------------------------|-----------------------|---|-----------------------------------------------|
| Merge Mode:                   | Overwrite             | • | choose whether to also import the memory      |
| MemRegion Mode:               | Import_UpdateExisting | • | layout settings or not                        |
| Overwrite System<br>Settings: | OnlyWhenEmpty         |   | choose whether to<br>overwrite system setting |

How to: Edit data declarations (Part 1 | 2)

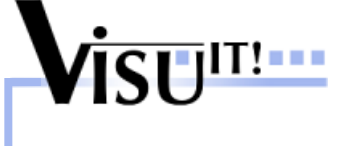

- 1. Start the "ASAP2Toolkit" application
- E.g. create a new MEASUREMENT definition Go to the tree node "MEASUREMENT" and choose "Add New Entity " via the context menu (right mouse click)

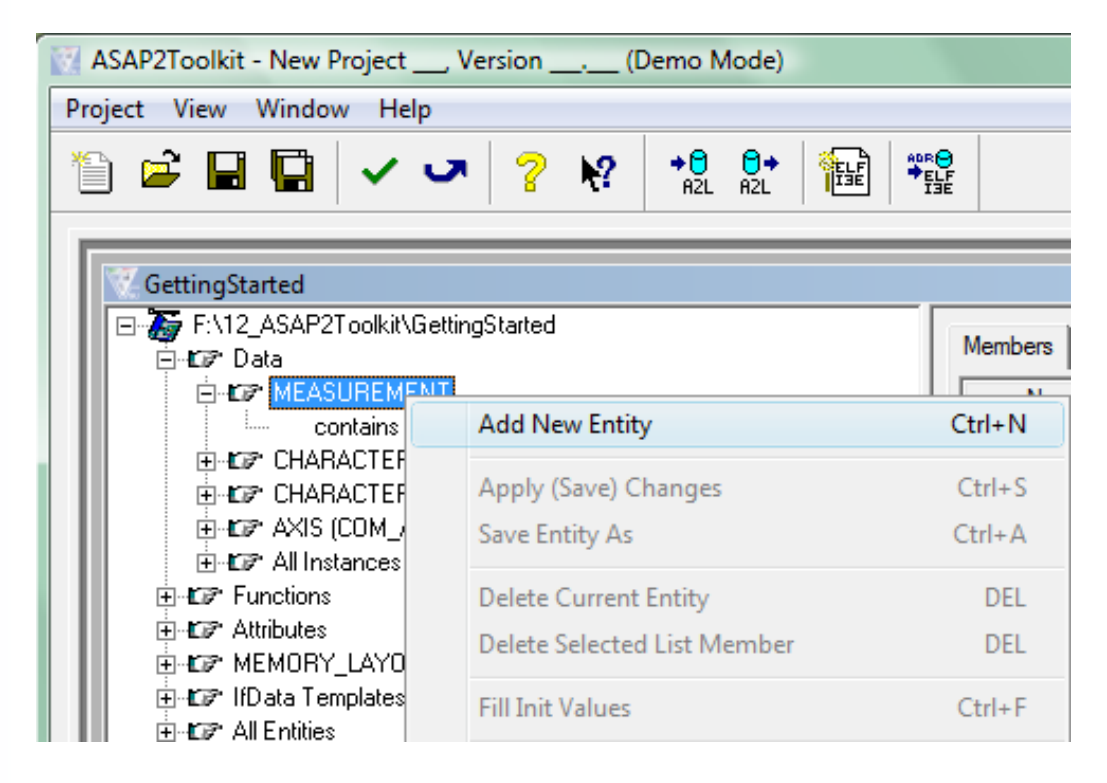

## **ASAP2Toolkit – Getting Started** How to: Edit data declarations (Part 2 | 2)

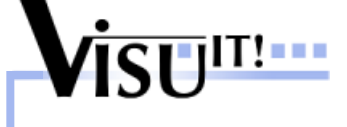

3. Enter the attributes of the MEASUREMENT object

| ASAP2Toolkit - New Project, Version (Demo Mode)                                                                                                    |                                     |  |  |  |
|----------------------------------------------------------------------------------------------------|-------------------------------------|--|--|--|
| Project View Window Help                                                                                                    |                                     |  |  |  |
| The set of the set of the set |                                     |  |  |  |
| newMeasurement [online data]                                                                                                    |                                     |  |  |  |
| E-🍒 F:\12_ASAP2Toolkit\GettingStarted<br>E-☞ Data                                                                                                    | Definition Calib Init Used by Sel-I |  |  |  |
|                                                                                                    | Name: newMeasurement                |  |  |  |
| CHARACTERISTIC (VALUE, VAL_BLK, ASCII)                                                                                                    | Datatype: SWORD                     |  |  |  |
| E-CONCERNING (CURVE, MAP)                                                                                                    | Mem Region: RAM                     |  |  |  |
|                                                                                                    | ARRAY_SIZE:                         |  |  |  |
| Ender Functions                                                                                                    |                                     |  |  |  |
|                                                                                                    |                                     |  |  |  |
|                                                                                                    | VAL BLK                             |  |  |  |
|                                                                                                    |                                     |  |  |  |
|                                                                                                    |                                     |  |  |  |
| Eren Dir String Hange Conversions                                                                                                    |                                     |  |  |  |
|                                                                                                    |                                     |  |  |  |
| 🗄 🖽 Physical Units                                                                                                    |                                     |  |  |  |
| 🕀 🖅 Format Strings                                                                                                    |                                     |  |  |  |
| tor MEMORY_LAYOUT                                                                                                    | ·                                   |  |  |  |

- 4. At the property page "Calib" you can specify attributes like "Conversion", "Unit" and "Format".
- 5. You can create further definitions (e.g. Conversions, etc.) in the same way as you created the MEASUREMENT definition -> go to the corresponding tree node and launch "Add New Entity" via the context menu

Get further information

Please find further detailed information in the "ASAP2Toolkit Online Help"

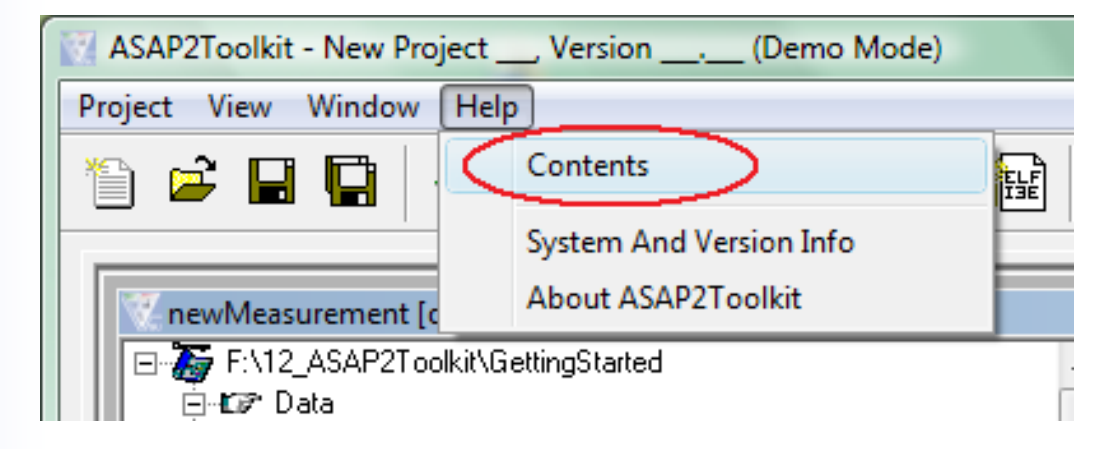

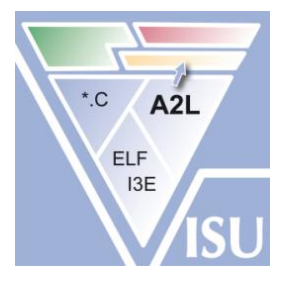

# If you have any questions about the ASAP2Toolkit, please contact the Visu-IT! Hotline:

| Hotline                           | Contact                           | Product page                        |
|-----------------------------------|-----------------------------------|-------------------------------------|
| Tel.: +49 (0)941 / 49082 - 16     | Tel.: +49 (0)9947 / 9040004       | Internet:                           |
| email: <u>hotline@visu-it.com</u> | email: <u>contact@visu-it.com</u> | http://www.visu-it.com/ASAP2Toolkit |